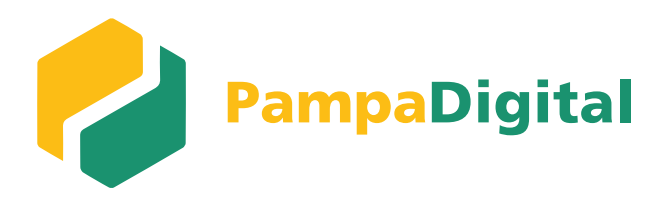

# Migración a Pampa Digital TUTORIAL Nº 2

### Acceso

**Recibirás un mail** con información que será necesaria para completar la registración.

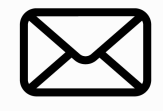

**From:** notreply@blp.com.ar **To:** felipemartinez@gmail.com

## ¡Hola FELIPE MARTÍNEZ!

Banco de La Pampa te invitó a acceder a su Banca Digital Empresas. Para registrarte, ingresa en nuestro sitio el siguiente código de invitación **8g47-2355** 

#### Iniciar registro

Para más información ingresá a: bancodelapampa.com.ar

## 8G47-2355

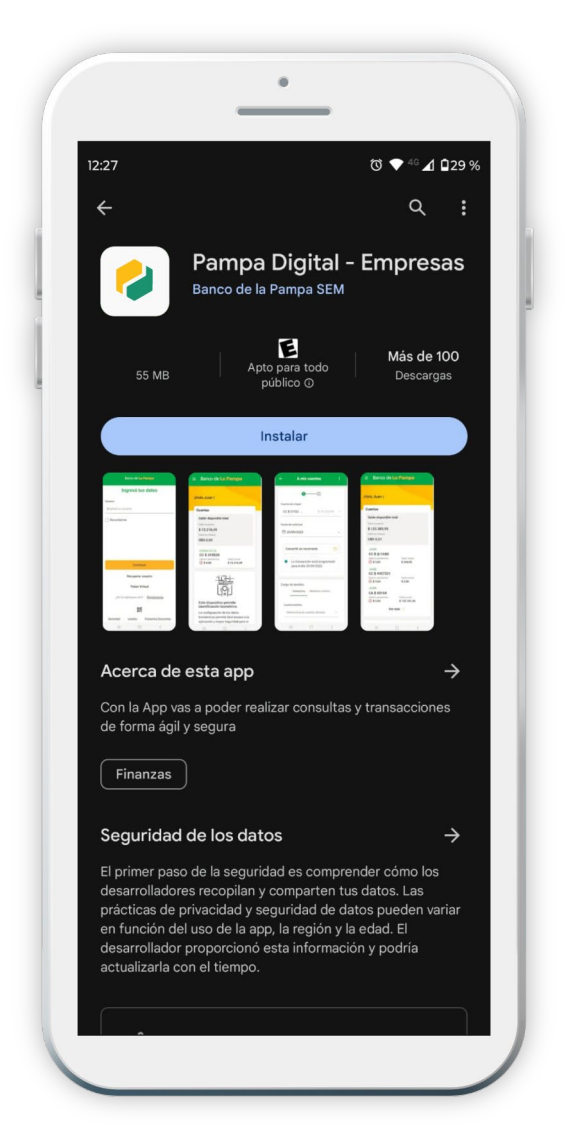

| Ban                                  | co de <b>La Pampa</b>                                                                                |
|--------------------------------------|----------------------------------------------------------------------------------------------------|
| CUII<br>ဂျ၊ NUNCA te<br>ဂျ၊ NUNCA te | DATE DE LAS ESTAFAS<br>vamos a pedir el TOKEN al ingresar.<br>vamos a pedir la contraseña de tu mail |
|                                      |                                                                                                    |
|                                      | Pampa<br>Digital                                                                                     |
|                                      | ¡Bienvenido!                                                                                         |
| Usuario<br>Ingresá tu usu            | Jario                                                                                                |
| Recordarme                           | Recuperar usuario                                                                                    |
|                                      | Continuar                                                                                            |
|                                      | Token Virtual                                                                                        |
|                                      |                                                                                                    |
| ¿No te reg                           | jistraste aún? <u>Registrarme</u>                                                                    |

 Para continuar con la registración, descargá **"Pampa Digital"** desde Play Store o App Store a tu celular

2. Después, accedé a la aplicación y presioná en **"Registrarme"**.

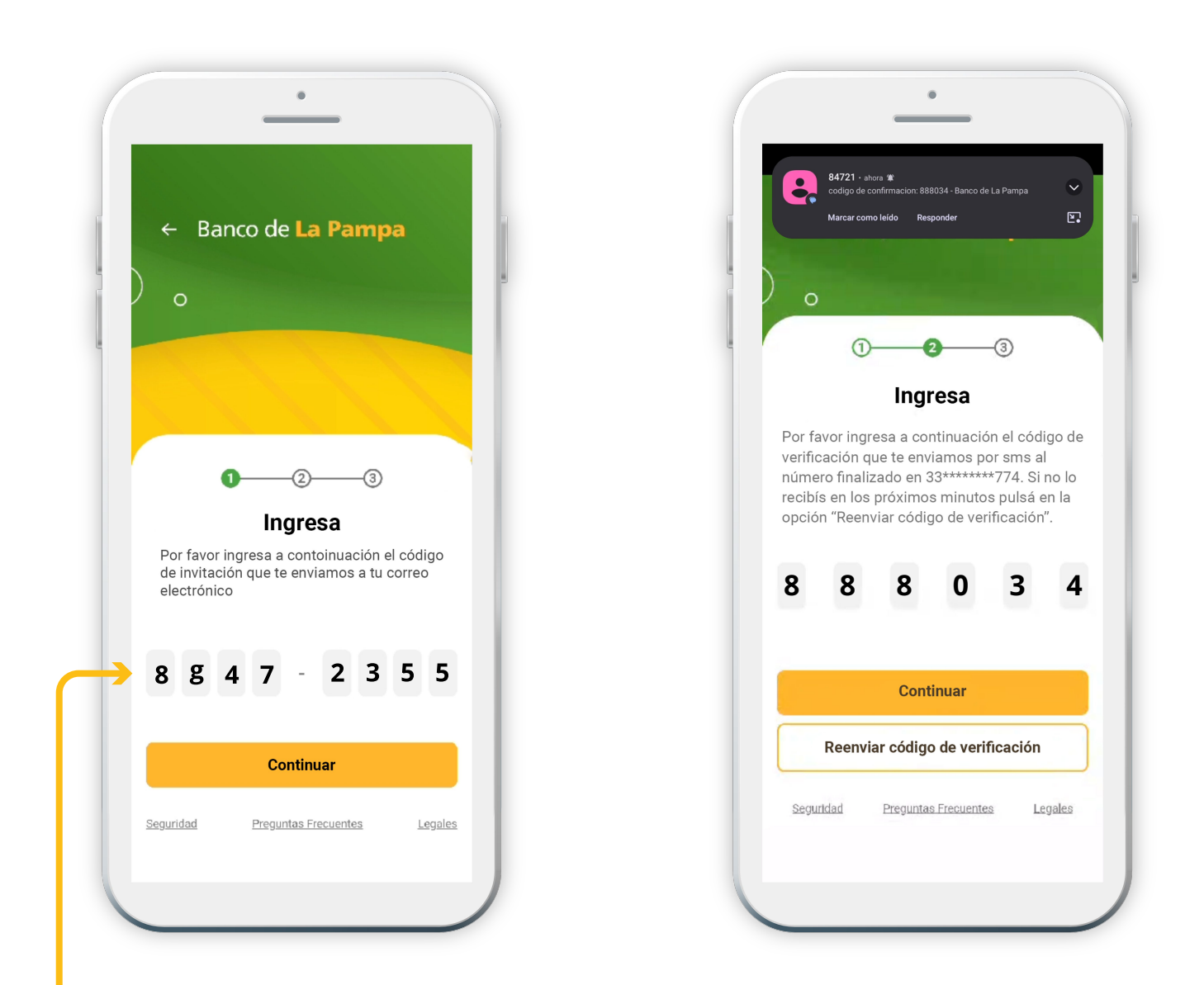

**3.** Ingresá el **código de invitación** que recibiste en tu mail y presioná **"continuar"**.

 4. Después recibirás un SMS con un
 "Código de confirmación". Cargá el código y hacé click en "Continuar".

| 10:05 4 ( )             |                                                         |                      |  |
|-------------------------|---------------------------------------------------------|----------------------|--|
| ← Bar                   | nco de <mark>La Par</mark>                              | npa                  |  |
|                         |                                                         |                      |  |
| 0                       | D                                                       | 3                    |  |
|                         | Perfecto                                                |                      |  |
| Para termin<br>acceso.  | ar, generá tus creder                                   | nciales de           |  |
| Ususario                |                                                         |                      |  |
| Generá un n             | ombre de usuario                                        |                      |  |
|                         |                                                         |                      |  |
| Clave<br>Ingresá aqui   | í tu clave                                              | 8                    |  |
|                         |                                                         |                      |  |
| Debe cont     Debe cont | ener entre 8 y 15 caracter<br>ener por lo menos un cara | es<br>acter numérico |  |
| Debe cont               | ener al menos una letra m                               | navúscula            |  |

| -                                   | •                                               |
|-------------------------------------|-------------------------------------------------|
| <b>10:54 章</b> (e)                  | <b>મા</b> ં જ્રિ.સ.ત⊪96%∎                       |
| ← Banco de                          | e La Pampa                                      |
| ) <sub>0</sub>                      | 3                                               |
| Seleccion                           | a una imagen                                    |
| Esta sera tu imagen<br>mas fácil te | de seguridad, elegí la que<br>resulte recordar. |
| <u>60</u> / (                       | ي و                                             |
| 0                                   |                                                 |
| <b>(</b>                            | 2 👝                                             |
|                                     |                                                 |
|                                     | J                                               |
|                                     |                                                 |

#### 5. Creá tu usuario:

Podés usar el **mismo usuario** que tenias antes o elegir uno nuevo. Luego creá una **"Clave"** que cumpla con los requisitos y repetila. **6.** Por último, seleccioná una **imagen de seguridad** y hacé click en **"continuar"**.

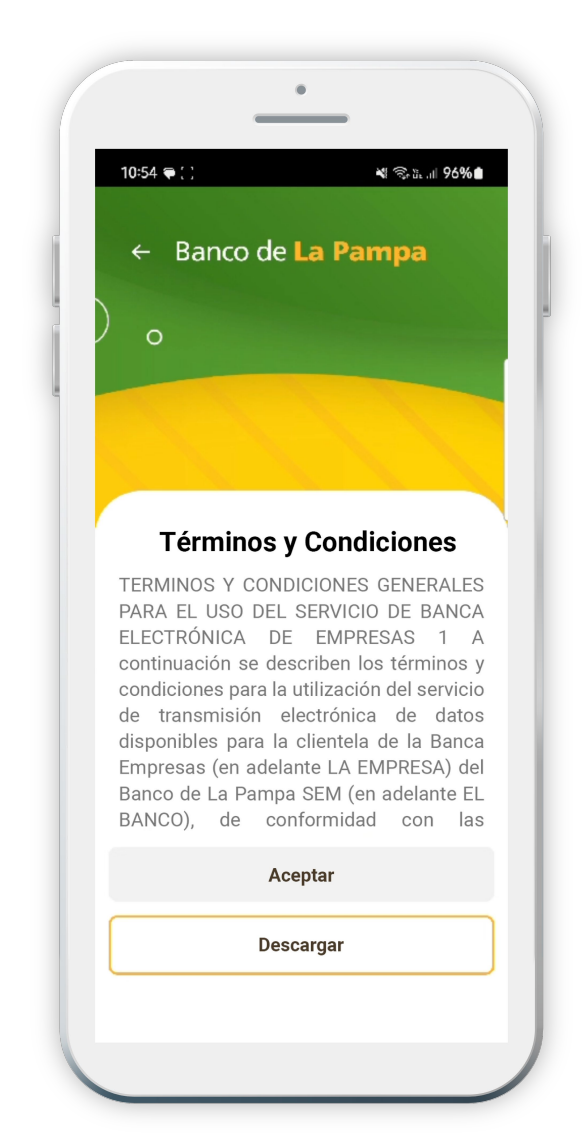

|      |                                 | •                                                                   |                 |    |
|------|---------------------------------|---------------------------------------------------------------------|-----------------|----|
| 10:  | 54 <b>ə</b> 🗐                   |                                                                     | ¥ ຈ≎մ⊾.⊪ 96%(   |    |
|      | Banco                           | de La Pa                                                            | ampa            |    |
|      | 0                               |                                                                     |                 |    |
|      |                                 |                                                                     |                 |    |
|      |                                 |                                                                     |                 |    |
|      |                                 |                                                                     |                 |    |
|      |                                 |                                                                     |                 |    |
|      |                                 |                                                                     |                 |    |
|      |                                 |                                                                     |                 |    |
| iFe  | elicitacion                     | es FELIPE                                                           | MARTÍNEZ        | !  |
|      |                                 |                                                                     | évital          |    |
|      | ¡Te re                          | egistraste con                                                      | exito:          |    |
|      | j <b>Te re</b><br>Tu Token esta | gistraste con<br>á vinculado a es                                   | ete dispositivo |    |
|      | jTe re<br>Tu Token est          | gistraste con<br>á vinculado a es<br>Ingresar                       | ste dispositivo |    |
| Segu | ;Te re<br>Tu Token est          | egistraste con<br>á vinculado a es<br>Ingresar<br>Preguntas Frecuen | ste dispositivo | 85 |

7. Después, leé y aceptá los "Términos y condiciones"

#### **¡Felicitaciones!** Tu registro se completó con éxito.

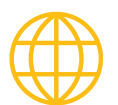

### **Registro web**

Recordá que también tenés la opción de realizar el registro desde la web de **"Pampa Digital"** ingresando a: www.digital.bancodelapampa.com.ar

Si operás desde la versión web deberás **vincular token desde la app**.

| o O | Pampa<br>Digital                                        |  |
|-----|---------------------------------------------------------|--|
|     | ¡Bienvenido!                                            |  |
|     | <b>Usuario</b><br>Ingresá tu usuario                    |  |
|     | Recordarme Recuperar usuario                            |  |
|     | Continuar<br>دNo te registraste aún? <u>Registrarme</u> |  |
|     | Seguridad Preguntas Frecuentes Legales                  |  |

Buscá la opción "Administración" del menú, y luego hacé click en "Migrar operadores".

| ලි Préstamos V                               | ←<br>Transferir                | <b>⊳</b><br>Pagar sueldos | Emit |
|----------------------------------------------|--------------------------------|---------------------------|------|
| 1 Inversiones                                |                                |                           |      |
| Facturas de crédito                          | Cuentas                        |                           |      |
| S Historial                                  | Saldo disponib                 | le total                  |      |
| <ul> <li>Transacciones pendientes</li> </ul> | INDUSTRIASSRL<br>CC \$ 1011427 |                           |      |
| Centro de Suscripciones                      |                                |                           |      |
| Envío de documentación                       |                                |                           |      |
| Administración ^                             |                                |                           |      |
| Usuarios                                     |                                |                           |      |
| Migrar operadores                            |                                |                           |      |
| Grupos                                       |                                |                           |      |
| Esquema de firmas                            |                                |                           |      |
|                                              |                                |                           |      |

Allí encontrarás una lista con los operadores asociados al e-banking.

| ← Migrar operad   | ores                                                                                                    |                                                  |              |        |
|-------------------|----------------------------------------------------------------------------------------------------|--------------------------------------------------|--------------|--------|
| Tipo de documento | Nro de documento                                                                                                  | CUIL                                             | Nombre       | Estado |
| Dni               | 16224214                                                                                                    | 20162242146                                      | CARMEN MUÑOZ |        |
|                   | « «                                                                                                    | 1 de 1 🔉 ≫                                       |              |        |
|                   | Haciendo click en el <b>ícono</b><br>vas a poder invitarlos a<br>plataforma y con el ícono<br>vas a poder elimina | o del lápiz,<br>la nueva<br>o del cesto<br>rlos. |              |        |

MIGRACIÓN A PAMPA DIGITAL Al editar la información, **verificá el email y celular**, porque serán necesarios para el registro. Luego, seleccioná el **"Nivel de firmas para transacciones"** que le corresponde a cada operador y elegí el **"Grupo"** al que va a pertenecer.

| CARMEN MUÑOZ                                                      | <b>CL</b><br>20 | <b>CUIL/CUIT</b><br>20162242146 |                               |           | <b>Documento</b><br>DNI 16224214 |
|-------------------------------------------------------------------|-----------------|---------------------------------|-------------------------------|-----------|----------------------------------|
| <b>iénero</b><br>emenino                                          | •               | <b>Fecha</b><br>06/06           | <b>a de nacim</b> i<br>/1964  | iento     |                                  |
| Senino     Correo electrónico       Senino     Correo electrónico |                 | ico                             |                               |           |                                  |
| roccca4672<br>ngresá el cód. de área sin 0 y el nro. sin 15       |                 |                                 | en_m@gman.                    |           |                                  |
| Configuración inicial                                             |                 |                                 |                               |           |                                  |
| livel de firma para transacciones                                 |                 |                                 |                               |           |                                  |
| ● A ○ B ○ C ○ D                                                   | ΟE              | ΟF                              | ⊖G                            | ○ No firm | a                                |
| irupos                                                            |                 |                                 |                               |           |                                  |
| Operadores ×                                                      | •               |                                 |                               |           |                                  |
|                                                                   | Por último, ha  | acé click en <b>"C</b> o        | <b>ontinuar"</b> .<br>mail de |           |                                  |
| Continuar                                                         | invitación p    | ara sumarse y<br>el registro.   | / realizar                    |           |                                  |

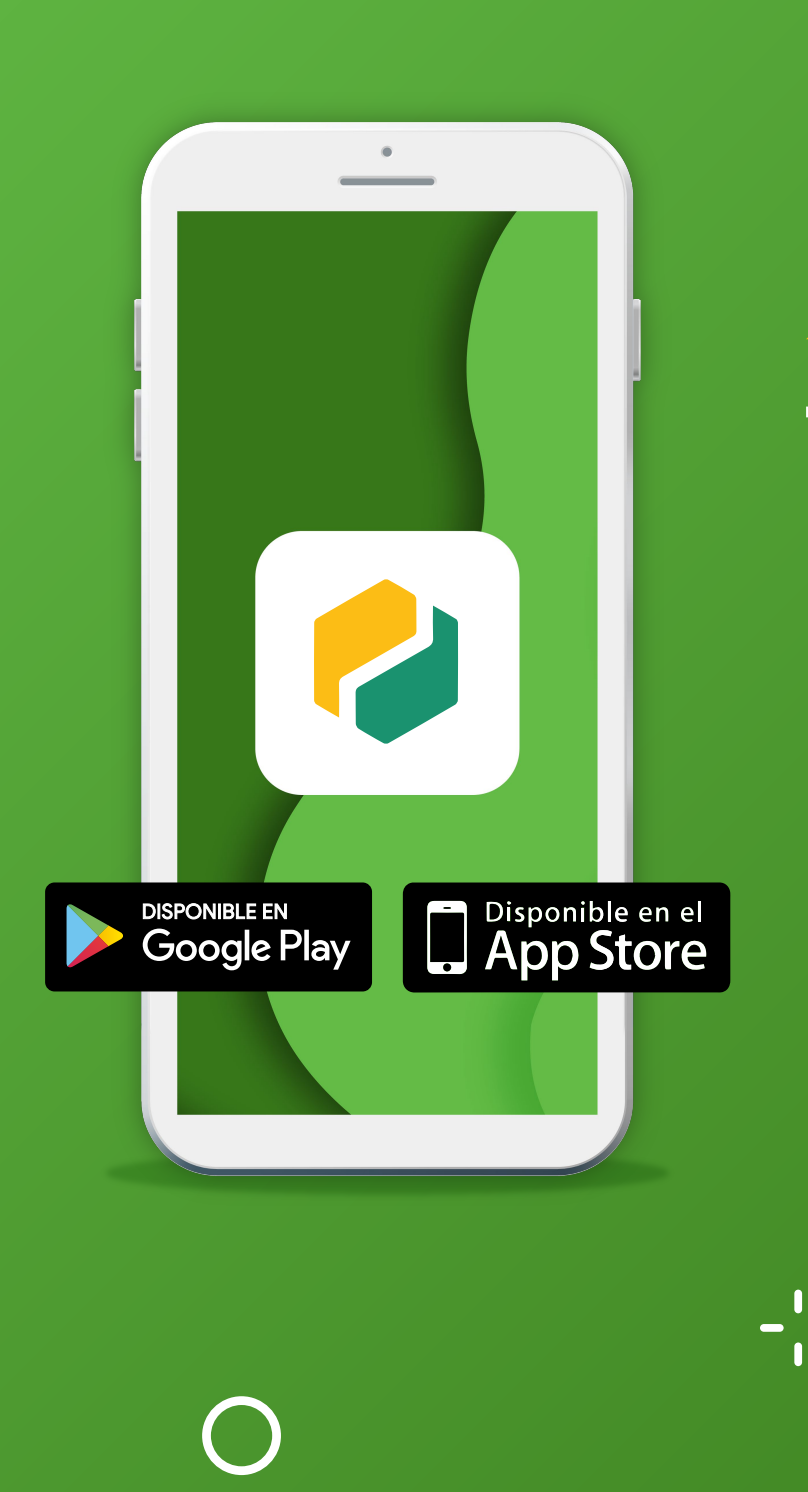

# Te invitamos a descargar la

a descargar la aplicación de Pampa Digital a tu celular.

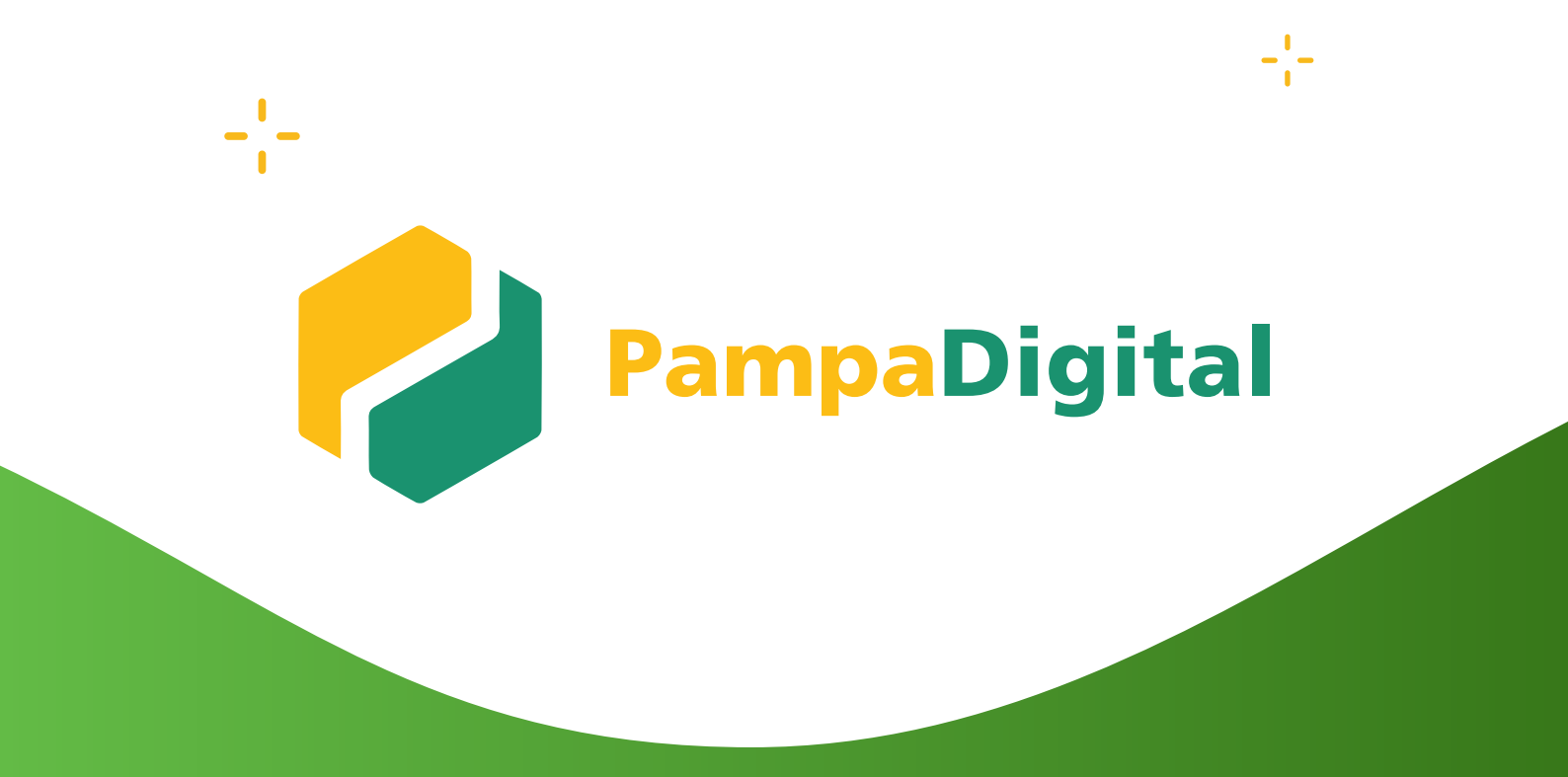

## Descubrí la nueva solución del Banco de La Pampa para tus operaciones comerciales.

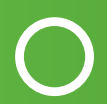